# APPLYING TO COLLEGE USING COMMON APP AND NAVIANCE

Once you have created a Common App Account (<u>www.commonapp.org</u>) and have applied to colleges, you must complete the application process via Naviance (found on your launchpad). Once in Naviance, complete the steps below:

## MATCH YOUR COMMON APP ACCOUNT: (MANDATORY STEP)

- 1. Select Colleges and then select Colleges I'm Applying To.
- 2. From the Common App matching message, click Match Accounts.
- 3. Sign in to your Common App account. If you do not have an account, create one.)
- 4. Review information. Select I agree and Connect.
- 5. Review information and status of your **FERPA waiver**.

### ADD COLLEGES TO YOUR "COLLEGES I'M APPLYING TO" LIST AND REQUEST TRANSCRIPTS

- 1. Select **Colleges** and then select **Colleges I'm Applying To**.
- 2. Click Add.
- 3. Enter the name of college you are applying to and select it from the list.
- 4. Select an **App Type** from the list. Indicate how you will submit your application/SAT & ACT Scores.
- 5. Click Add Applications or click Add and Refresh Transcripts, select transcript type. Click Request and Finish.

### **REMOVE COLLEGES FROM YOUR "COLLEGES I'M APPLYING TO" LIST**

- 1. Select Colleges and then select Colleges I'm Applying To.
- 2. Choose the college to delete.
- 3. Select Remove and then click Remove.

### **REQUEST TRANSCRIPTS**

- 1. Select Colleges, then select Colleges I'm Applying To.
- 2. Select Request Transcripts.
- 3. Select the type of transcript you are requesting. Click **Request and Finish**.
- 4. To request a final transcript, select Colleges I'm Applying To, Manage Transcript. Select Final Transcript.

### **REQUEST LETTERS OF RECOMMENDATION**

- 1. Select **Colleges** then select **Letters of Recommendation** from Apply to College.
- 2. Click Add Request.
- 3. Select teacher from the list.
- 4. Select **all colleges or specific colleges** to invite a teacher to write a letter and send it to only the colleges specified. You cannot request a letter of recommendation if you have already requested the maximum number allowed by the institution.
- 5. Optionally, select **General Request** to invite a teacher to write a letter and send to a college.
- 6. Enter a personal note up to 3000 characters to share for teachers to highlight in letter.
- 7. Click Add Request.